## PATRIOT BOX OFFICE - All-in-one High definition media predvajalnik

Kratka navodila za namestitev

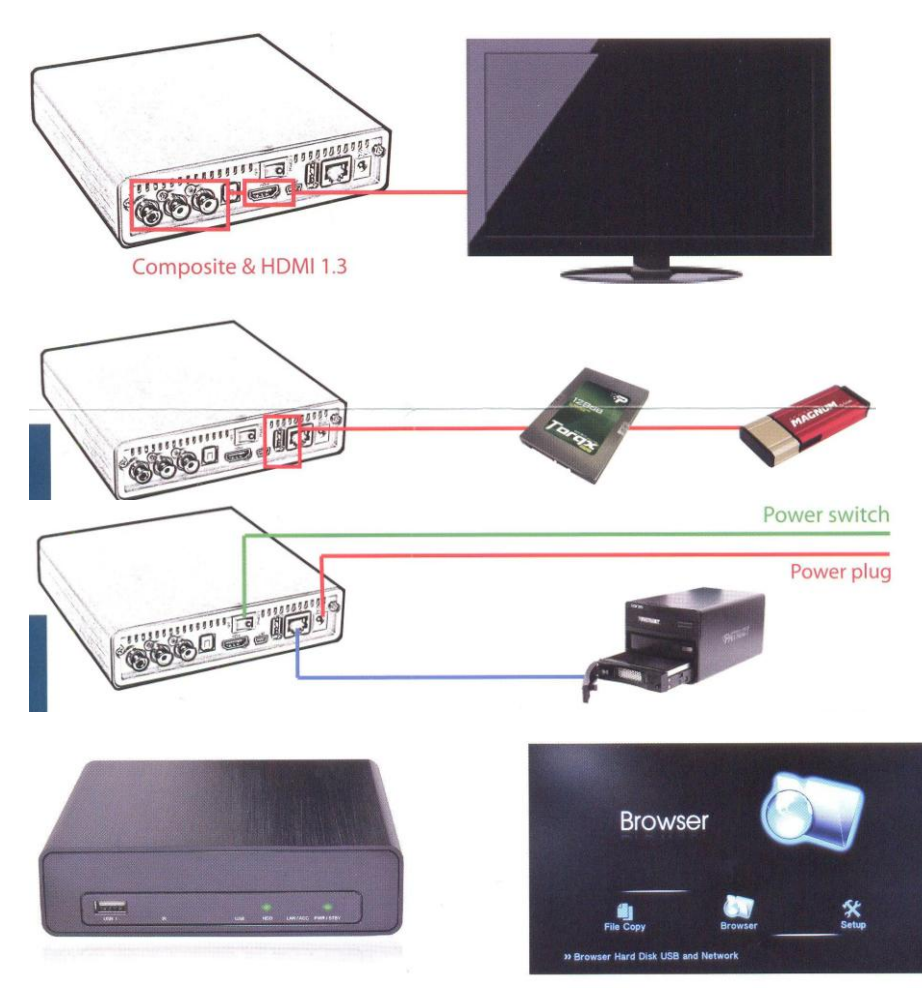

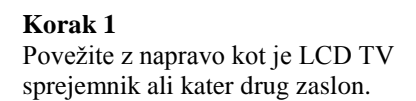

Korak 2 Dostopajte do podatkov na zunanjih shranjevalnih napravah ali dostopajte do mrežnih diskov in drugih mrežnih naprav.

S pomočjo daljinskega upravljalca priključite predvajalnik in uživajte v

multimedijskih vsebinah.

Korak 3

## Informacije o proizvodu

## Specifikacija Specifikacija strojne opreme

| Zunanji<br>priključki | Video izhodni priklivčeli      | RCA Composite out       | x 1                          |
|-----------------------|--------------------------------|-------------------------|------------------------------|
|                       | video iznodni prikijuček       | HDMI 1.3 out            | x 1                          |
|                       | Audio inhodni prikliužali      | RCA Audio out L/R       | x 1                          |
|                       | Avdio izliodili prikijuček     | SPDIF (Optični)         | x 1                          |
|                       | Priključek za prenos datotek   | USB 2.0 Host priključek | 2 priključka (USB 1 / USB 2) |
|                       | Prenos podatkov do računalnika | USB 2.0 mini priključek | x 1                          |
|                       | Mrežni priključek              | 10/100Mbps RJ-45        | x 1                          |

#### Brezžični adapter (opcijsko)

Patriot USB 802.11g Wi-Fi adapter – PWA20G (priložen opcijsko) Priporočamo, da uporabljate le Patriot USB 802.11g Wi-Fi adapter – PWA20G.

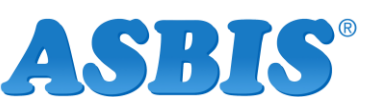

## Specifikacija programske opreme

|                     |                           | MPEG-1                                                                     | MPG/MPEG/DAT support up to 1080p            |  |
|---------------------|---------------------------|----------------------------------------------------------------------------|---------------------------------------------|--|
|                     | Video Decoding<br>(Movie) | MPEG-2                                                                     | MPG/MPEG/VOB/ISO/IFO/TS/TP/M2TS up to 1080p |  |
|                     |                           | MPEG-4                                                                     | MP4/AVI/MOV support up to 1080p             |  |
|                     |                           | DivX 3/4/5/6/7, Xvid                                                       | AVI/MKV/ support up to 1080p                |  |
|                     |                           | H.264, AVC                                                                 | TS/AVI/MKV/MOV/M2TS support up to 1080p     |  |
|                     |                           | WMV 9                                                                      | WMV support up to 1080p                     |  |
|                     |                           | FLV                                                                        | FLV support 352x288                         |  |
| Multi-Media Support |                           | ISO                                                                        | ISO image                                   |  |
|                     |                           | Real Video 8/9/10                                                          | RM/RMVB support up to 720p                  |  |
|                     | Audio Docodina            | Dolby™ Digital AC3, DTS (Not Pass Through)                                 |                                             |  |
|                     | (Morrie)                  | MPEG-I Layer 1/2/3, MPEG-II Layer 1/2, Real Audio, AAC, WMA, LPCM          |                                             |  |
|                     | (Movie)                   | HDMI RAW/SPDIF RAW output to Amplifier for decoding 5.1/7.1 audio channels |                                             |  |
|                     | Audio Decoding            | WMA MD2 Deel Andie                                                         | (DA) WAY OCC AAC ELAC                       |  |
|                     | (Music)                   | www.a, wirs, Keal Audio                                                    | (KA), WAV, OOG, AAC, FLAC                   |  |
|                     | Picture Format            | JPEG, BMP, PNG, TIFF, C                                                    | JIF                                         |  |

OPOZORILO: produktne lastnosti in specifikacija se lahko spremenijo brez predhodnega obvestila.

## VSEBINA PAKIRANJA

Box Office HD media predvajalnik x 1 Daljinski upravljalec x 1 Napajalni adapter (12V, 2A) x 1 Kompozitni video / stereo avdio kabel x 1 USB kabel x 1 Navodila za uporabo Namestitveni medij

# Navodila za namestitev

Sprednja / zadnja stran

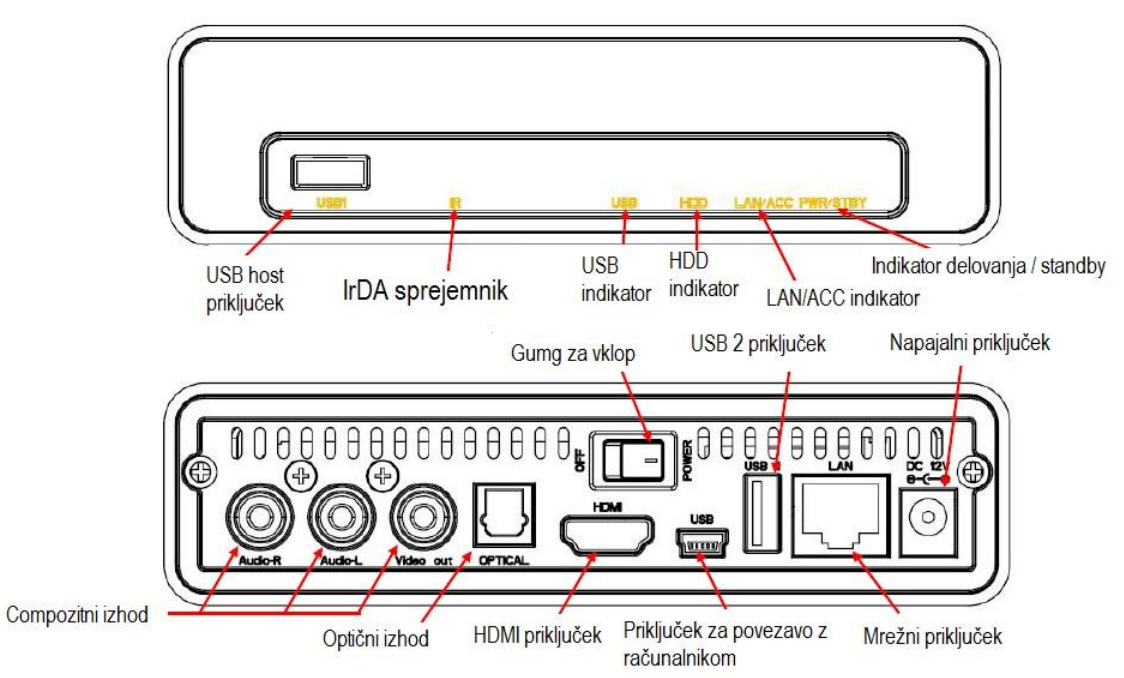

## Namestitev trdega diska

OPOZORILO: Namestitev 2.5' trdega diska je opcijska. Box Office predvajalnik lahko predvaja vsebine preko povezane USB shranjevalne naprave ali preko mrežnega 10/100 priključka ali opcijskega Patriot brezžičnega adapterja.

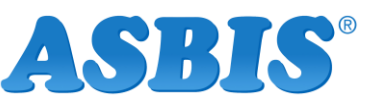

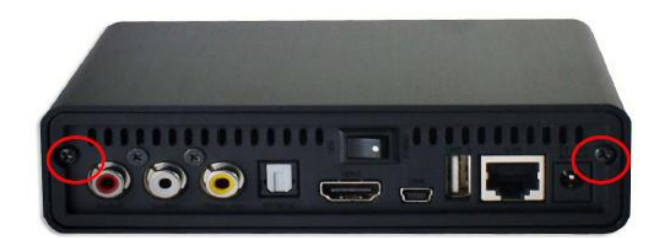

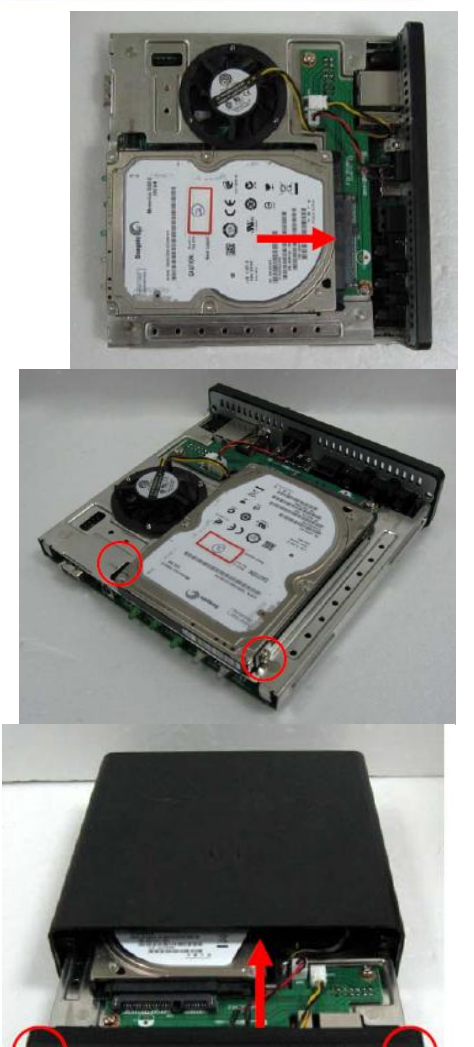

Korak 1 Odstranite dva vijaka na zadnji strani in odstranite pokrov.

Korak 2 Namestite 2.5' SATA SSD ali HDD disk in ga priključite s SATA priključkom.

Korak 3 Pritrdite disk na ploščo s pomočjo vijakov na obeh straneh diska.

Korak 4 Namestite ponovno ploščo v ohišje in zadnjo stran pritrdite z vijakoma.

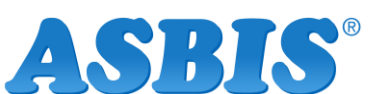

Uporaba Box office predvajalnika

## Daljinski upravljalec

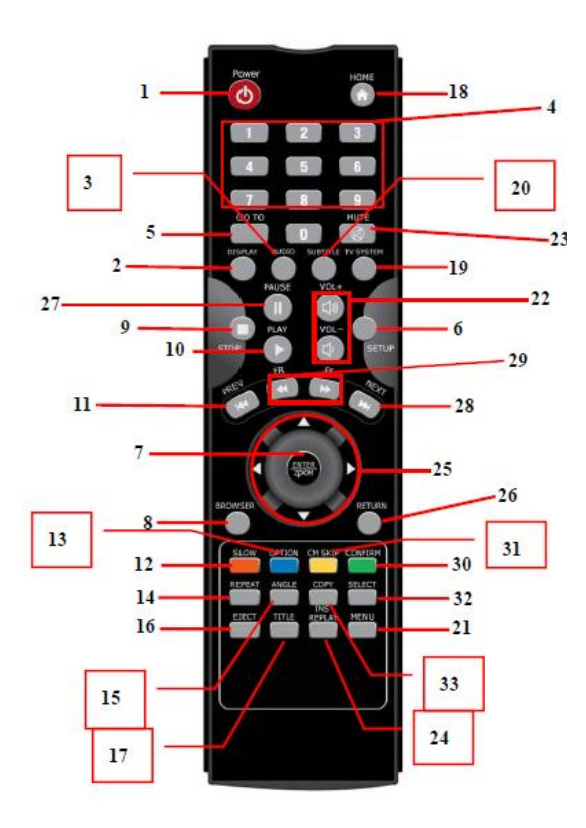

- 1. Vklop
- 2. Zaslon
- 3. Avdio
- 4. Številčni gumbi
- 5. GOTO
- 6. Nastavitev
- 7. Potrditev / ZOOM
- 8. Iskalnik
- 9. STOP
- 10. Predvajanje
- 11. Predhodni
- 12. Počasi
- 13. Možnost
- 14. Ponovitev
- 15. Kot
- 16. Izvrzi
- 17. Naslov
- 18. Domov

- 19. TV sistem
- 20. Podnapisi
- 21. Meni
- 22. Jakost zvoka
- 23. Brez zvoka
- 24. Ponovno predvajanje
- 25. Navigacija
- 26. Nazaj
- 27. Pavza
- 28. Naslednji
- 29. FR / FF
- 30. Potrditev
- 31. CM skip
- 32. Izbira
- 33. Kopiraj

## Pričetek uporabe

Vstavite AAA baterije v daljinski upravljalec.

## Povežite vaš Box Office predvajalnik s TV sprejemnikom

Povežite HDMI kabel ali kompozitni kabel iz Box Office predvajalnika na vaš TV sprejemnik.

- Če ga povezujete s HDMI kablom, bo Box Office predvajalnik avtomatično zaznal in uporabil najvišnjo ločljivost, ki jo podpira vaš TV sprejemnik.
- Če želite za povezavo uporabiti kompozitni kabel (CVBS), mora biti vaš TV sprejemnik ali PAL ali NSTC.

## Zagon Box Office predvajalnika

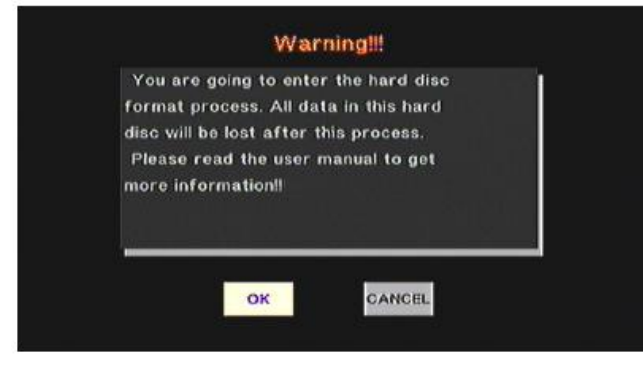

Ko uporabljate Box Office predvajalnik prvič, je potrebno formatirati trdi disk (če je nameščen).

#### Nastavitev

V glavnem zaslonu boste našli Setup možnost, ki vam omogoča dostop do Avdio, video, mrežnih, sistemskih in drugih nastavitev. Izberite in pritisnite ENTER. (gumb 7)

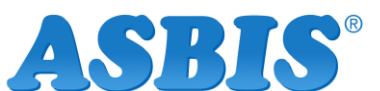

Distribucija, prodaja in servis: Asbis d.o.o., Brodišče 12, 1236 Trzin www.asbis.si; asbis@asbis.si; Servis: 0590 79 903

#### 4

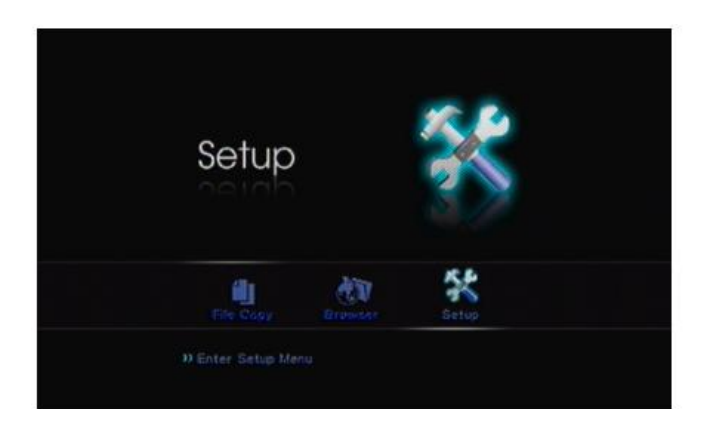

| Audio        | Video Network | System | MISC |           |
|--------------|---------------|--------|------|-----------|
| C            | Night Mode    |        |      |           |
| 19- <b>1</b> |               |        |      | HDMI LPCM |
|              |               |        |      |           |
|              |               |        |      |           |
|              |               |        |      |           |
|              |               |        |      |           |

## Avdio

Na voljo so 4 digitalni izhodni priključki: HDMI LPCM, HDMI RAW, SPDIF LPCM in SPDIF RAW.

- HDMI LPCM (2CH): Ko avdio izhod Box Office predvajalnika povežete s TV sprejemnikom preko HDMI, predvajalnik zazna zvok kot STEREO.
- HDMI LPCM Multi CH: Ko avdio izhod Box Office predvajalnika povežete s TV sprejemnikom preko HDMI, predvajalnik zazna zvok kot multi CH (TV sistem in avdio datoteka mora to podpirati).
- HDMI RAW: Ko avdio izhod Box Office predvajalnika povežete z ojačevalcem preko HDMI, predvajalnik pošlje RAW
  podatek ojačevalcu. Ojačevalec zazna RAW podatek kot multi avdio kanal kot 5.1. ali 7.1..
- SPDIF LPCM (2CH): Ko avdio izhod Box Office predvajalnika povežete z ojačevalcem preko SPDIF, bo predvajalnik zaznal zvok kot STEREO preko ojačevalca.
- SPDIF RAW: Ko avdio izhod Box Office predvajalnika povežete z ojačevalcem preko SPDIF, predvajalnik pošlje RAW podatek ojačevalcu. Ojačevalec zazna RAW podatek kot multi avdio kanal kot 5.1. ali 7.1..

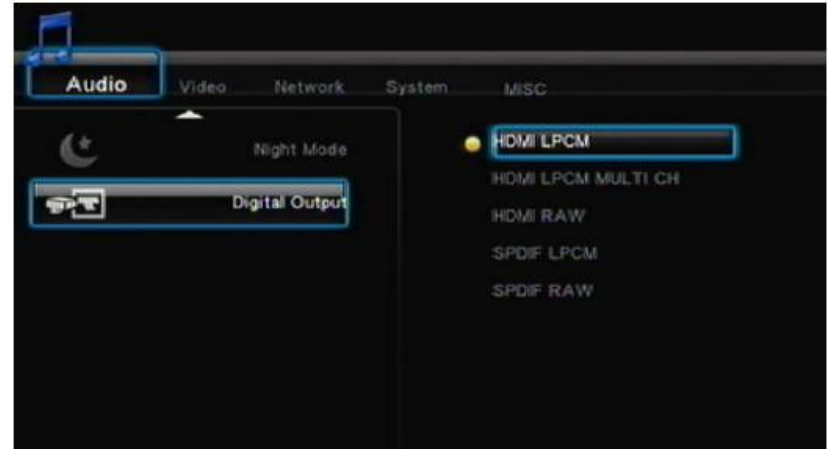

#### Nasveti:

Če ima vaš TV sprejemnik le HDMI priključek, izberite HDMI LPCM (Stereo). Če je vaš HDMI TV sprejemnik povezan z HDMI ojačevalcem, izberite HDMI RAW ali HDMI LPCM (Stereo). Če imate HDMI TV sprejemnik z SPDIF ojačevalcem, izberite SPDIF RAW ali SPDIF LPCM (Stereo).

#### Video

- Razmerje zaslon: Izberite možnost, ki ustreza vašemu TV sprejemniku. Pan scan 4:3, letter box 4:3, 16:9.
  - Pan scan 4:3 Obdržite višino širokega zaslona in odrežete zaslon levo / desno, da ustreza 4:3 TV sprejemniku.
  - Letter box 4:3 Obdržite široki zaslon in črni rob bo na vrhu in spodaj, da ustreza 4:3 TV sprejemniku.
  - 16:9 Izberite 16:9 za 16:9 TV sprejemnik.
  - TV sistem: Izberite ustrezno ločljivost izhoda na TV.

| TV System and Resolution | Standard Resolution(SD) | High Definition Resolution(HD)    |
|--------------------------|-------------------------|-----------------------------------|
| NTSC                     | NTSC, 480p              | 720p@60Hz, 1080i@60Hz, 1080p@60Hz |
| PAL                      | PAL, 576p               | 720p@50Hz, 1080i@50Hz, 1080p@50Hz |

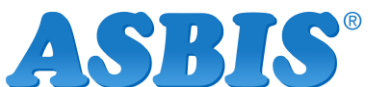

Nasveti: Le HDMI podpira HD ločljivost. Ko povezujete predvajalnik s TV sprejemnikom preko HDMI, bo TV sprejemnik sporočil predvajalniku, katero ločljivost podpira. Če TV sprejemnik ne podpira ločljivosti, je ni mogoče izbrati. Če ne izberete ustrezne ločljivosti je slika na zaslonu črna, povežite CVBS, da bi nastavili ustrezno ločljivost.

Mreža

| MISC          | System | Network     | Video |   |
|---------------|--------|-------------|-------|---|
| English       |        | nu Language | Mer   | a |
| Unicode(UTF8) |        |             |       |   |
|               |        |             |       | Ł |
|               |        | and SAMBA   |       | 6 |
|               |        | tem Update  |       | 3 |

- Žična LAN nastavitev: Nastavite mrežno nastavitev na DHCP (AUTO) ali DHCP (ročno). Če imate mrežno napravo kot je npr. ruter in avtomatično določa IP naslov, izberite DHCP (AUTO). V nasprotnem primeru ročno vnesite IP naslov, subnet mask in default gateway.
- Brezžična nastavitev: Izberite za brezžično povezavo. Povežite USB Wi-Fi adapter in predvajalnik ga bo avtomatično zaznal.

Za najboljše delovanje in združljivost priporočamo, da uporabite Patriot USB 802.11g Wi-Fi adapter – PWA20G. Ko uporabljate Wi-Fi mrežne možnosti, bo predvajalnik prepoznal le WEP z odprtim sistemom ali WPA personal ali WPA2-Personal settings.

#### Sistem

| System MISC | Video Network |    |
|-------------|---------------|----|
|             | Menu Language |    |
|             |               |    |
|             |               | x. |
|             |               | r. |
|             |               | 12 |

Jezik: Izberite jezik. Podprti jeziki: nizozemščina, angleščina, nemščina, francoščina, italijanščina, ruščina, španščina, češčina in kitajščina (enostavna in tradicionalna).

**Text encoding:** S pomočjo te funkcije nastavite prikaz podnapisov, imena datoteke in mape v vašem jeziku. Izberite med Unicode (UTF8), enostavno ali tradicionalno kitajščino.

Login control: Izberite ON, da bi omogočili skupno rabo datotek in dostop do BitTorrent web upravljanja.

BT in SAMBA: Za omogočenje skupne rabe in BitTorrent storitev.

Sistemske posodobitve: Izberite to možnost za namestitev najnovejših posodobitev. Za namestitev posodobitev sledite naslednjim korakom:

- 1. Kopirajte najnovešo firmware datoteko v root direktorij USB flash pomnilnika.
- 2. Priključite USB flash pomnilnik v USB priključek predvajalnika.
- 3. Izberite System upgrade in pritisnite OK.
- 4. Nagradnja bo potekala nekaj minut. Med postopkom posodobitve predvajalnika ne izključite.
- 5. Ko je postopek zaključen, se bo predvajalnik avtomatično ponovno zagnal.

**HDD format**: Če imate vgrajen disk, ga je potrebno formatirati. Pritisnite OK, da sistem prične s postopkom formatiranja. **Restore to default**: S to funkcijo povrnete tovarniške nastavitve.

| Razno |  |
|-------|--|
|       |  |

|          | Video Network | System MISC |  |
|----------|---------------|-------------|--|
| <b>£</b> | Resume Play   |             |  |
|          |               |             |  |
|          |               |             |  |
| 5        |               |             |  |
|          |               |             |  |

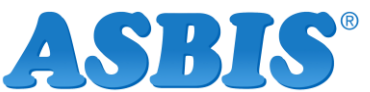

**Resume play:** S to funkcijo omogočite ali onemogočite funcijo ponovnega pričetka predvajanja vsebije tam, kjer ste končali s predvajanjem.

**Slide show timing**: Nastavite časovni razmik prikazovanja fotografij na TV sprejemniku. Na voljo imate možnosti: izključeno, 2 sek, 5 sek, 10 sek, 30 sek, 1 min in 2 min.

Transition effect: izberite efekt prehoda med fotografijami.

Ken burns: ta funkcija omogoča tehniko počasnega zoomiranja in drugih efektov prehodov.

Seamless playback: Izberite On/Off za nemoteno predvajanje datotek .ts .

Background music: Predvajanje glasbe med predvajanjem fotografij.

Screen saver: Aktivira se, če naprava ni aktivna 5 min.

Movie preview: Omogoči ali onemogoči funkcijo predogleda filma.

## Browser & Play

Box Office predvajalnik lahko uporabljate za predvajanje glasbe, fotografij in filmov tako, da povežete USB flash pomnilnik, zunanji disk, preko mrežne povezave, UpnP naprave ali preko vgrajenega diska.

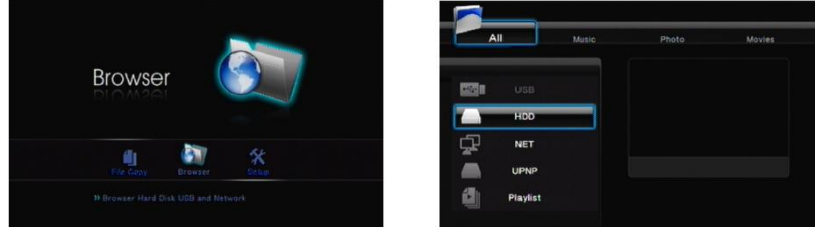

- Ko povežete USB shranjevalno napravo z Box Office predvajalnikom, počakajte par sekund, da zasveti USB indikator. Sedaj lahko pregledujete datoteke.
- Uporabite navigacijske gumbe levo / desno na daljinskem upravljalcu za pregledovanje datotek. Pritisnite RETURN kadarkoli za predhodno stran.
- Uporabite navigacijske gumbe gor / dol na daljinskem upravljalcu za izbiro vira datoteke. Pritisnite RETURN kadarkoli za predhodno stran.

## Predvajanje filma

Izberite »Movies« ali »All« zavihek za pregledovanje filmov. V brskalniku uporabite navigacijske gumbe gor / dol za izbiro datoteke ali mape in pritisnite Enter, če želite odpreti / predvajati izbrano datoteko ali mapo. Pritisnite RETURN za premik na predhodno stran. V brskalniku lahko vidite na desni strani predogled datoteke.

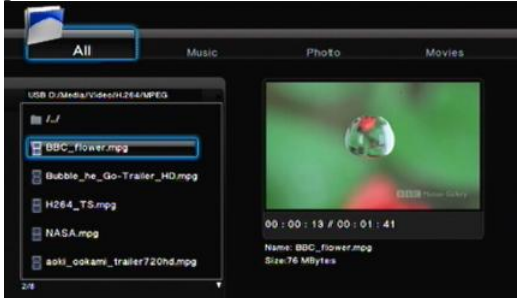

- Pritisnite PLAY za predvajanje filma.
- Pritisnite STOP za ustavitev filma.
- Pritisnite PAUSE za pavzo.
- Pritisnite FF/FR za hitro predvajanje naprej ali nazaj.
- Pritisnite NEXT / PREV za predhodnje ali naslednje poglavje.
- Pritisnite SUBTITLE za omogočenje podnapisov. Predvajalnik podpira formate srt, sub, smi, idx+sub, ssa, ass. Datoteka s podnapisi mora imeti identično ime datoteki s filmom.
  - Color: Nastavitev barve podnapisov.
  - Velikost: Nastavitev velikosti podnapisov.
  - Off set: Nastavitev pozicije podnapisov.
- Pritisnite AUDIO za prehod med različnimi avdio izhodi.
- Pritisnite VOL +/- za povečanje ali zmanjšanje glasnosti.
- Pritisnite MUTE za izklop zvoka, ponovno za vklop.
- Pritisnite SELECT za uvrstitev filma na seznam predvajanja. Pritisnite CONFIRM za potrditev izbire.

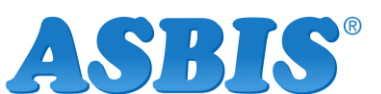

#### Predvajanje glasbe

Izberite »Music« ali »All« zavihek za pregledovanje glasbe. V brskalniku uporabite navigacijske gumbe gor / dol za izbiro datoteke ali mape in pritisnite Enter, če želite odpreti / predvajati izbrano datoteko ali mapo. Pritisnite RETURN za premik na predhodno stran. V brskalniku lahko vidite na desni strani predogled datoteke.

| All Music                             | Photo                     | Movies |
|---------------------------------------|---------------------------|--------|
| GB D /Media/MediaPlayerTestFile/Music | track: 9                  |        |
| 1.1                                   |                           |        |
| [MP3]Track No08.mp3                   |                           |        |
| UP3)Track No09.mp3                    |                           |        |
| [] [WP3]Track No10.mp3                |                           |        |
|                                       |                           |        |
|                                       | Name: [MP3]Track No09.mp3 |        |

- Pritisnite PLAY za predvajanje glasbe.
- Pritisnite STOP za ustavitev predvajanja glasbe.
- Pritisnite PAUSE za pavzo.
- Pritisnite FF/FR za hitro predvajanje naprej ali nazaj.
- Pritisnite REPEAT za ponovitev iste skladbe; pritisnite ponovno za ponovitev vse glasbe.
- Pritisnite VOL +/- za povečanje ali zmanjšanje glasnosti.
- Pritisnite MUTE za izklop zvoka, ponovno za vklop.
- Pritisnite SELECT za uvrstitev glasbe na seznam predvajanja. Pritisnite CONFIRM za potrditev izbire.

#### Predvajanje fotografij

Izberite »Photo« ali »All« zavihek za pregledovanje fotografij. V brskalniku uporabite navigacijske gumbe gor / dol za izbiro datoteke ali mape in pritisnite Enter, če želite odpreti / predvajati izbrano datoteko ali mapo. Pritisnite RETURN za premik na predhodno stran. V brskalniku lahko vidite na desni strani predogled datoteke.

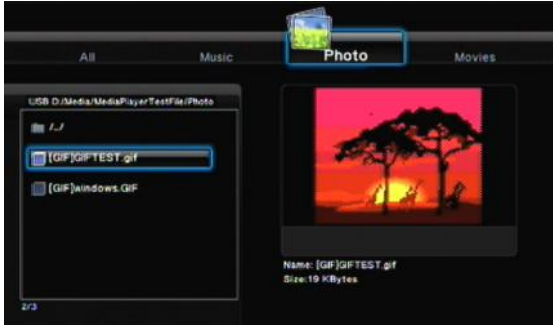

- Pritisnite PLAY za predvajanje fotografije.
- Pritisnite STOP za ustavitev predvajanja.
- Pritisnite PAUSE za pavzo.
- Pritisnite VOL +/- za povečanje ali zmanjšanje glasnosti.
- Pritisnite SELECT za uvrstitev glasbe na seznam predvajanja. Pritisnite CONFIRM za potrditev izbire.

#### Dodajanje vsebina na PLAYLIST (seznam predvajanja)

Playlist možnost vam omogoča hiter dostop do multimedijskih vsebin. Vse datoteke na seznamu predvajanja lahko predvajate skupaj, ne glede na to, kje se nahajajo.

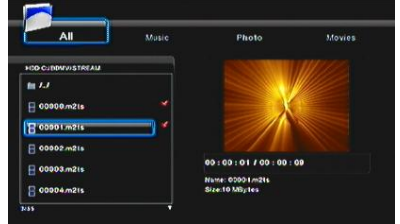

Odprite brskalnik in poiščite datoteke, ki jih želite uvrstiti na seznam predvajanja. Pritisnite SELECT za izbiro datoteke. Pritisnite CONFIRM, da dodate datoteko na seznam. Sedaj boste videli vse datoteke, ki ste jih dodali na seznam.

Nasveti: Funkcija PLAYLIST je omogočena le, če imate vgrajen disk v vašem predvajalniku. Na seznam lahko dodajate le posamezne datoteke, ne morete dodati celotne mape.

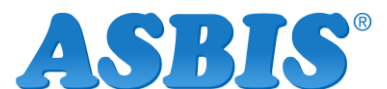

### Slide show

Če fotografije predvajate v načinu Slide show, lahko v ozadju predvajate tudi glasbo.

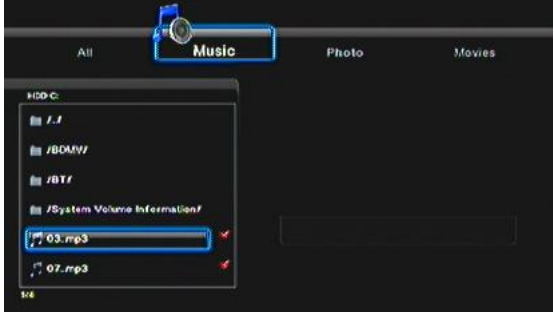

- Pojdite na Setup MISC Slide show timing, da bi določili časovni razmik pri načinu Slide show.
- Pojdite na Background music, da določite glasbeno datoteko, ki naj se predvaja v ozadju.
- Pojdite v brskalnik in pritisnite desni / levi gumb za izbiro Music zavihka.
- Dodajte glasbene datoteke v seznam predvajanja, izberite SELECT in CONFIRM za potrditev.
- Pritisnite desni / levi gumb za izbiro Photo zavihka in izberite fotografije, ki jih želite predvajati v načinu Slide show.
- Pritisnite PLAY ali ENTER za pričetek Slide show predvajanja.

Nasvet: Če za glasbo za ozadje označite celotno mapo z glasbenimi datotekami, morate imeti vse fotografije in glasbo v isti mapi, da se bo glasba predvajala kot ozadje med predvajanjem fotografij.

#### File copy

Ta funkcija omogoča kopiranje, premikanje ali brisanje datotek med / na USB shranjevalnih enotah, vgrajenem disku ali mrežnem disku. Pritisnite COPY za vstop v File copy meni.

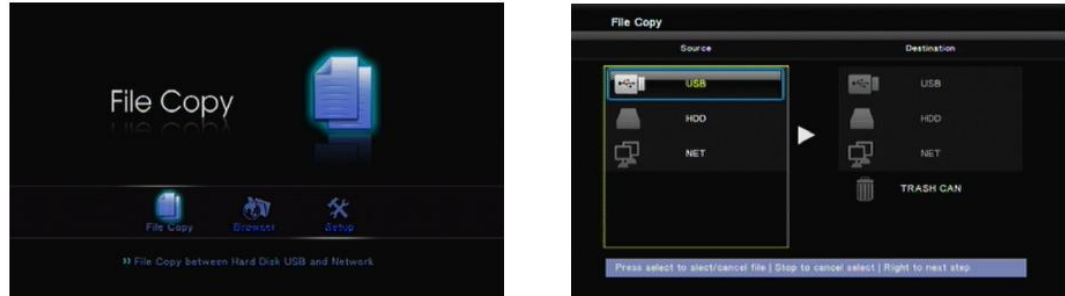

Uporabite gor / dol gumba za izbiro izvora in ciljne destinacije. Pritisnite ENTER za nadaljevanje. Pritisnite ENTER za vstop v mape.

Pritisnite SELECT za izbiro izvorne mape, ki jo želite kopirati. Pritisnite ponovno za preklic izbire.

Pritisnite RIGHT za kopiranje datoteke na željeno destinacijo. Izberite OK ali MOVE za kopiranje, premik ali kopiranje izbrane datoteke.

Če za ciljno destinacijo izberete TRASH CAN, bodo datoteke izbrisane.

#### Transcoding programska oprema

Da bi omogočili BitTorrent lastnosti, je potrebno naložiti Transcode Server s pomočjo namestitvenega CD medija.

#### Namesti in zaženi Transcode Server

Na mediju poiščite Transcode Server programsko opremo in jo namesitete na vaš računalnik. Ko zaženete Transcode Server programsko opremo na vašem računalniku vidite naslednje okno:

| anacone status | NetShare Dialog   S | Setting   Event Log | Service | About |
|----------------|---------------------|---------------------|---------|-------|
| Transcoded I   | Length              |                     |         |       |
| sec 🗌          |                     | frames              |         | fp:   |
|                |                     |                     |         |       |
|                |                     |                     |         |       |
|                |                     |                     |         |       |
|                |                     |                     |         |       |
|                |                     |                     |         |       |
|                |                     |                     |         |       |
|                |                     |                     |         |       |

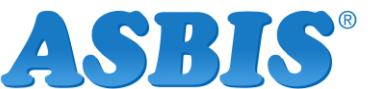

## Dodajane map v skupni rabi na računalnik

Dodajanje map v skupni rabi v NetShare Dialog omogoča predvajalniku, da jih prepozna hitreje. Pojavijo se pod My\_Neighbors, kjer jih je preprosto najti. Nasvet: Izberite mapo in nato kliknite OK. Mapa bo dodana v NetShare Dialog kot Open Share mapa.

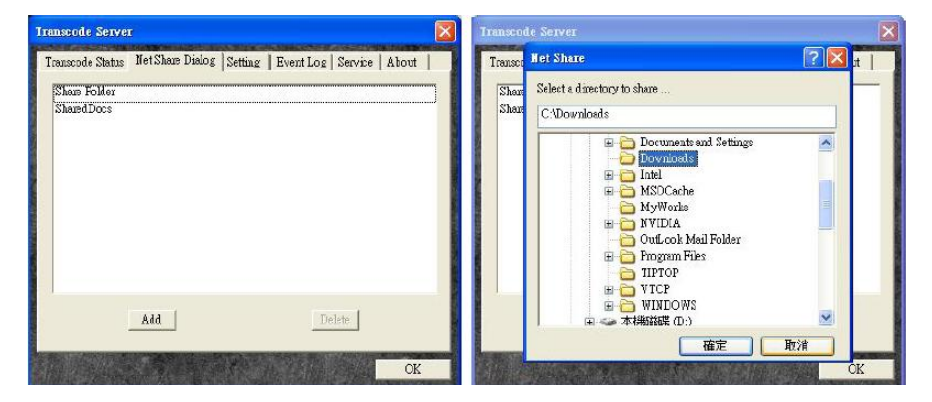

#### Povezava z mapami v skupni rabi in BitTorrent download upravljanje

Prepričajte se, da ste povezani v mrežo in vam je bil dodeljen IP. Če ste vaš predvajalnik pravilno nastavili, boste IP naslov videli v zavihku Service. V nasprotnem primeru kliknite Scan zavihek, da bi pridobili IP naslov.

Preden nastavite File Sharing in BitTorrent download upravljanje, vgradite v vaš predvajalnik disk. V nasprotnem primeru ta funkcija ne deluje pravilno.

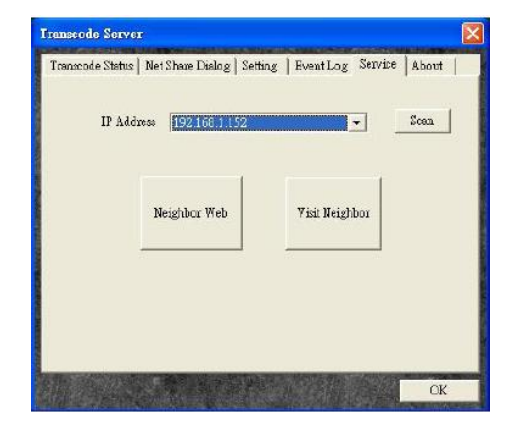

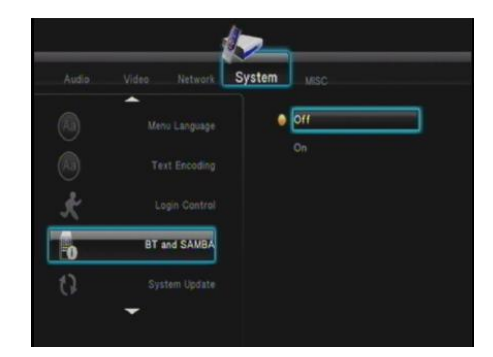

## Nastavitev Box Office predvajalnika

Preden dostopate do file sharing ali Bittorrent download upravljanja, je potrebno nastaviti predvajalnik: Setup – System – BT and SAMBA. Pojdite na BT and SAMBA in pritisnite OK. Sistem pokaže možnosti On in Off. Premaknite se na On in pritisnite OK, s tem boste omogočili funkcijo BT and SAMBA.

#### Povezava z mapo v skupni rabi

Kliknite na »Visit Neighbor« na Transcode server in vodeni boste do map v skupni uporabi. Lahko boste brskali med datotekami, ki so shranjene na vgrajenem disku.

#### Povezava z BT download upravljanjem

Kliknite na »Neighbor Web« na Transcode server in vodeni boste do P2P download uporabniškega vmesnika. Lahko boste dodajali / brisali BT vire. Če nastavite Login control na ON, bo sistem od vas zahteval uporabniško ime in geslo. Prednastavljeno uporabniško ime je admin, geslo 123.

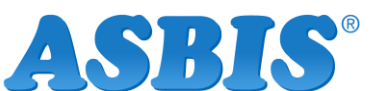

## Upravljanje z računom

Omogočite »Login Control« v sistemu predvajalnika preden kliknete na upravljanje z računom. Kot je to nastavljeno, sistem zahteva vpis (admin, 123). Kliknite na Account management v Neighbor web, da bi spremenili geslo.

| Neigh | Account Management |
|-------|--------------------|
|       | Setting Password   |
|       | Password :         |
|       | Password again :   |
|       | Enter              |
|       |                    |

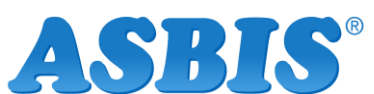

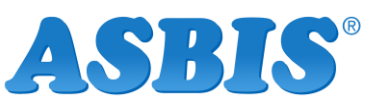

тсв

Grant Notes

GRANT OF EQUIPMENT AUTHORIZATION

Certification

Issued Under the Authority of the Federal Communications Commission By:

> Compliance Certification Services 47173 Benicia Street Fremont, CA 94538

Date of Grant: 03/10/2008 Application Dated: 03/07/2008

ARGtek Communication Inc. 8F-9,No. 4, Lane 609,Sec. 5, Chung Hsin Rd., San C Taipei Hsien, Taiwan

Attention: Angela Cheng , Manager

#### NOT TRANSFERABLE

EQUIPMENT AUTHORIZATION is hereby issued to the named GRANTEE, and is VALID ONLY for the equipment identified hereon for use under the Commission's Rules and Regulations listed below.

| FCC IDENTIFI            | ER: VYXARC                                 | STEK-0001                          |        |           |            |
|-------------------------|--------------------------------------------|------------------------------------|--------|-----------|------------|
| Name of Gran            | Name of Grantee: ARGtek Communication Inc. |                                    |        |           |            |
| Equipment Cla<br>Notes: | ass: Digital Tran<br>Wireless L            | nsmission System<br>AN USB Adapter |        |           |            |
|                         |                                            | Frequency                          | Output | Frequency | Emission   |
| FCC Rul                 | e Parts                                    | Range (MHZ)                        | Watts  | Tolerance | Designator |
| 15C                     |                                            | 2412.0 - 2462.0                    | 0.0308 |           |            |

Power listed is conducted output power. SAR compliance has been established in the laptop computer(s) configurations with USB slot(s) configurations as tested in this filing, and can be used in laptop computers with substantially similar physical dimensions, construction, and electrical and RF characteristics. Compliance of this device in all final host configurations is the responsibility of the Grantee. End-users and responsible parties must be provided with operating and installation instructions to ensure RF exposure compliance. The antenna(s) used for this transmitter must not be co-located or operating in conjunction with any other antenna or transmitter within a host device. The highest reported body SAR value is: 0.260 W/kg

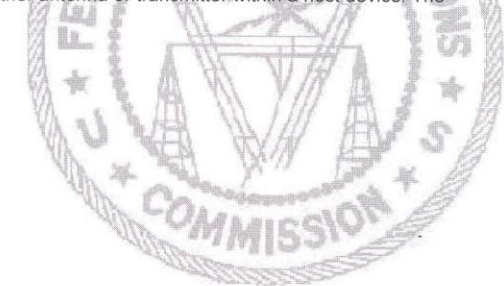

# тсв

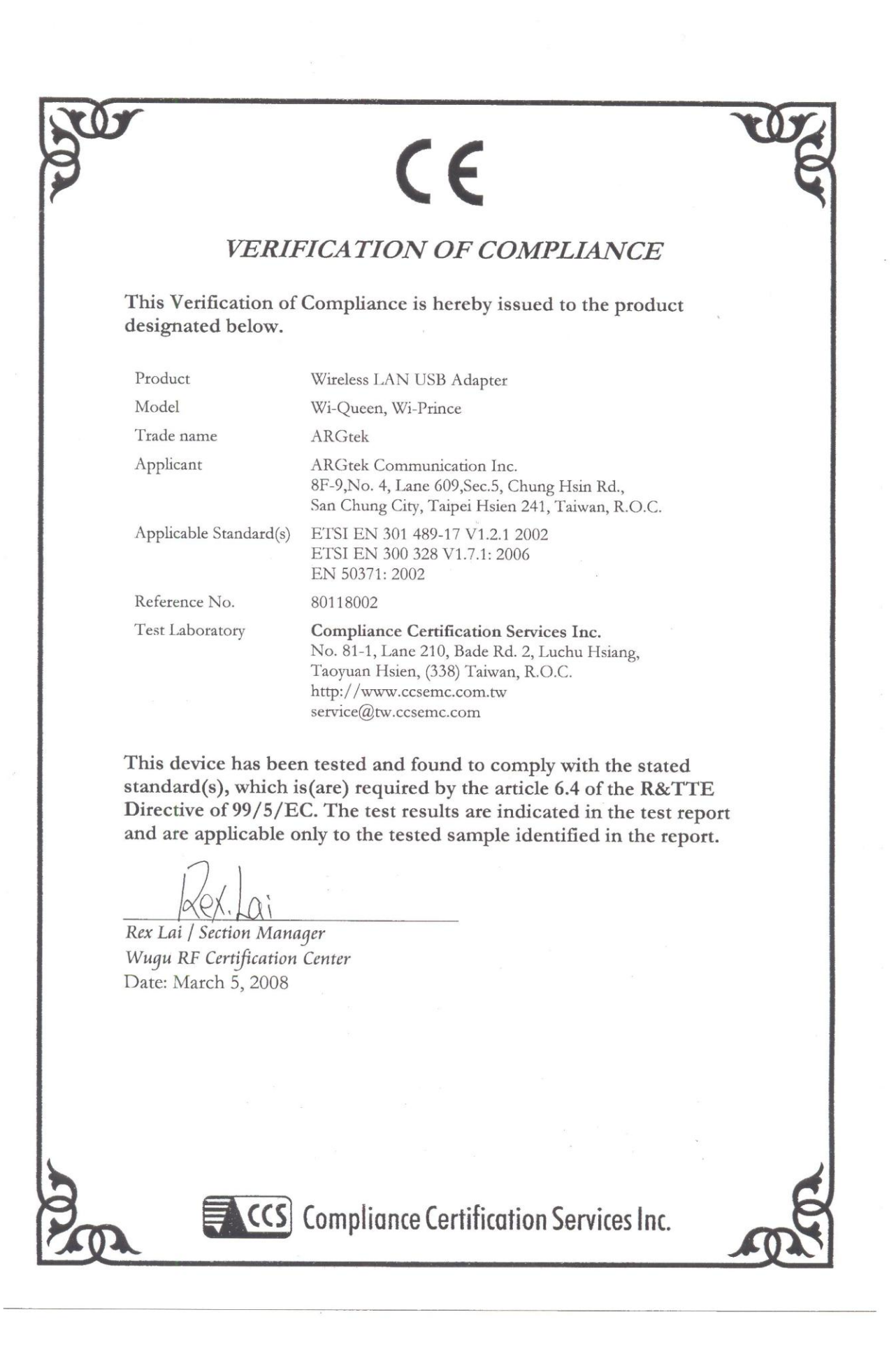